## Software AMOS v29 ACTIVACION uso externo (con código autorización)

 AMOS. Iniciar el "License Authorization Wizard", haciendo click derecho con el ratón, y ejecutando como administrador. Lo puede encontrar en Menú Inicio --> IBM SPSS Amos

| Todas    | las aplicaciones                                       |   | < Atrás |
|----------|--------------------------------------------------------|---|---------|
| I        |                                                        |   |         |
|          | IBM SPSS Amos<br>Nuevo                                 |   |         |
| 1        | IBM SPSS Amos 29 Commuter License<br>Nuevo             |   |         |
| •        | IBM SPSS Amos 29 File Manager<br>Nuevo                 |   |         |
| <b>.</b> | IBM SPSS Amos 29 Graphics<br>Nuevo                     |   |         |
|          | IBM SPSS Amos 29 Language<br>Nuevo                     |   |         |
| 1        | IBM SPSS Amos 29 License Authorization Wizard<br>Nuevo | × |         |
|          | IBM SPSS Amos 29 Program Editor<br>Nuevo               |   |         |
| <b>.</b> | IBM SPSS Amos 29 Seed Manager<br>Nuevo                 |   |         |
| <b>.</b> | IBM SPSS Amos 29 Stan IDE<br>Nuevo                     |   |         |
|          | IBM SPSS Amos 29 Text Output<br>Nuevo                  |   |         |
|          | IBM SPSS Amos 29 View Data<br>Nuevo                    |   |         |

2- Si le aparece esta advertencia, hacer click en SI

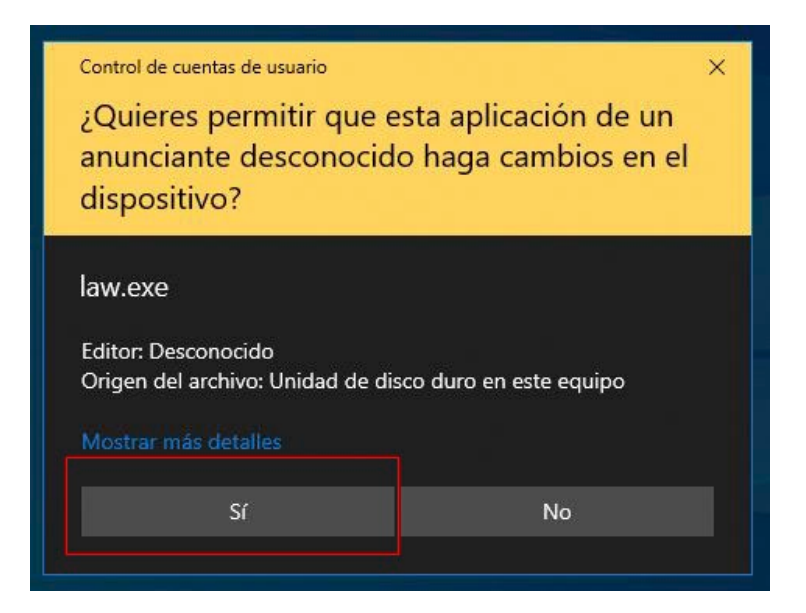

3- Seleccionar licencia de usuario autorizado y hacer click en siguiente.

| 😂 IBM SPSS Amos 29 Licencia                                                                                                    | -                |        | ×   |
|----------------------------------------------------------------------------------------------------|------------------|--------|-----|
| Autorización de producto                                                                                                    |                  |        |     |
| Seleccione una de las siguientes opciones:                                                                                                    |                  |        |     |
| Eicencia de <u>u</u> suario autorizado (he comprado una única copia del producto). Se le solicitará que introduzca el código(s) de autorización o el código(s) de licencia que ha recibido de IBM corp. |                  |        |     |
| Códigos de ejemplo                                                                                                    |                  |        |     |
| Licencia de usuario concurrente (mi organización ha adquirido el producto y mi administrador me ha dado un<br>nombre de sistema o dirección IP).                                                        |                  |        |     |
| El código de bloqueo de esta máquina es: <b>4-26F02</b><br><u>¿Qué es un código de bloqueo??</u>                                                                                                    |                  |        |     |
|                                                                                                    |                  |        |     |
|                                                                                                    |                  |        |     |
|                                                                                                    |                  |        |     |
|                                                                                                    |                  |        |     |
|                                                                                                    |                  |        |     |
|                                                                                                    |                  |        |     |
|                                                                                                    |                  |        |     |
| < Anterior Sigu                                                                                                    | ie <u>n</u> te > | Cancel | lar |

4- Introducir el número de serie correspondiente (se indica en la web) y hacer click en siguiente.

| 😂 IBM SPSS Amos 29 Licencia                                                                                                    | -                 |                  | × |
|----------------------------------------------------------------------------------------------------|-------------------|------------------|---|
| Especificación de códigos                                                                                                    |                   |                  |   |
| Escriba el código(s) de autorización aquí para obtener la licencia del producto. Si ya se ha puesto en contacto con IBM p<br>por teléfono, escriba el código(s) de licencia que ha recibido de IBM. | or correo elec    | ctrónico o       |   |
| Visión general de licencias                                                                                                    |                   |                  |   |
| Códigos de ejemplo                                                                                                    |                   |                  |   |
| Escriba el código:                                                                                                    |                   |                  |   |
| Añadir                                                                                                    |                   |                  |   |
| ν, ·                                                                                                    |                   |                  | ] |
|                                                                                                    |                   |                  |   |
|                                                                                                    |                   |                  |   |
|                                                                                                    |                   |                  |   |
| Eliminar código                                                                                                    |                   |                  | 1 |
| El código(s) de autorización se enviará a IBM Corp. a través de Internet.                                                                                                    |                   |                  |   |
| Configuración del servidor proxy                                                                                                    |                   |                  |   |
|                                                                                                    |                   |                  |   |
|                                                                                                    |                   |                  |   |
|                                                                                                    |                   |                  |   |
|                                                                                                    |                   |                  |   |
|                                                                                                    |                   |                  |   |
| < Anterior Sign                                                                                                    | uie <u>n</u> te > | <u>C</u> ancelar | ) |

5- Verificación de que se ha activado correctamente y hacer click en siguiente, y después en Finalizar. El producto estará activado.

| ado de autorización de Internet                                              |                      |
|------------------------------------------------------------------------------|----------------------|
|                                                                              |                      |
|                                                                              | Estado de copia      |
|                                                                              |                      |
| rización satisfactoria:                                                      |                      |
| iao de licencia:                                                             |                      |
| CHILIFFAILTPOLICERLCOKCURLCOFFAHIONTYCIC/CORRECTION/PICELLINDERTOLKKOPALRITY | executive control of |
|                                                                              |                      |
| * Fin de la transacción. * * *                                               |                      |
| ian procesado correctamente todos los códigos                                |                      |
|                                                                              |                      |
|                                                                              |                      |
|                                                                              |                      |
|                                                                              |                      |
|                                                                              |                      |
|                                                                              |                      |
|                                                                              |                      |
|                                                                              |                      |
|                                                                              |                      |
|                                                                              |                      |
|                                                                              |                      |
|                                                                              |                      |
|                                                                              |                      |
|                                                                              |                      |
|                                                                              |                      |
|                                                                              |                      |
|                                                                              |                      |
|                                                                              |                      |
|                                                                              |                      |
|                                                                              |                      |
|                                                                              |                      |